## ADD SHIFT TO BE BOOKED OFF FOR HOLIDAY OR IN-SERVICE

These directions are with the assumption that the employee is not scheduled to work but needs to be booked off to one of the book-off codes.

You can load the current week schedule for your team or for the employee(s) to be added.

<u>VERY IMPORTANT</u> - If the holiday or in-service is to be added to a future schedule, be sure and load the schedule for the <u>current week</u>, not the future schedule. This is because the shift must be published to have the book off function, and you must never publish a future schedule if your team self-schedules!

#### Adding shift to book off for a holiday

- 1. When the schedule is loaded change the edit mode to Mass Edit select the wand icon from the function tools, and then select Mass Edit.
- 2. Select a working shift for the job and shift time that the employee typically works.
- 3. Select the pencil icon, located from the function tools, and then select Copy.
- 4. Select the lookup in the Employee field and select and find all employees to be added.
- 5. Change the date to the date to be booked off, and then select Save.
- 6. A message displays, "Your date is outside of the selected schedule range," select Ok to acknowledge.

#### Next, load the schedule for the holiday to be booked off:

- 7. Select working shifts to be booked-off, you should still be in Mass edit, the shifts will display shaded green.
- 8. Select the pencil icon, from the function tools, and then select Book-off.
- 9. Select the book-off code of HOL-PTO, and then select Submit.

The employee or employees are booked off to HOL-PTO, which will deduct the PTO hours in Kronos for hourly staff.

#### Add a shift to book off for In-service on a current, published schedule for one or multiple employees

Please note: You do not need to add in-service time for a class where the employee is registered or will register through the Learning Exchange – Classes in the Learning Exchange will be added to the employee's schedule unless it is a two-day course.

#### Steps for adding in-service to a published schedule – current scheduling period – for one employee:

- 1. In Details Edit mode, select the date on the schedule calendar for the employee and a rectangular box displays.
- 2. In all capital letters type OFF and select the tab on your keyboard.
- 3. The edit details section displays, enter the start and end times for the in-service, and then select Save.
- 4. Select the OFF shift you added, and then select Book-Off.
- 5. In the Book-Off Wizard select or enter the book-off code (ISV or ISV-WK), change Unfilled to Relief Not Needed, type the name of the in-service in the comments section, and then select Submit.

### Steps for adding in-service to a published schedule — for multiple employees:

- 1. For steps 1 through 3 follow the steps above, if employees work different jobs, then you must repeat steps 1 through 3 for each job.
- 4. Change the Edit mode to Mass Edit and select the OFF shift(s) that you added.

nfor Workforce Management (WFM)

- 5. Select the pencil icon, then select Copy.
- 6. In the Employee field, select and find the employees to be added for the in-service, then select Save.
- 7. Select the off shift you added for each employee, select the pencil icon, and then select Book-Off.
- 8. The Book-Off Wizard displays listing each name, select the book-off code in the top Book-Off Code section, add the name of the in-service in the comments field, and then select Submit.

# Add a shift to book off for a future In-service, for a date that is included in an unpublished schedule, for one or multiple employees

<u>Do not load the future schedule</u>. You must assign a published shift to the employees from the **CURRENT SCHEDULE** – <u>Load the current week's schedule</u> or any day in the current schedule period – the key here is that it must be a published schedule and then follow the steps below:

- 1. Select the date on the schedule calendar for the employee and a rectangular box displays.
- 2. In all capital letters type OFF and select the tab on your keyboard.
- The edit details section displays, enter the start and end times for the in-service, and then select Save. If you will be adding in-service time to employees with different jobs, then you must repeat steps 1-3 for each job.
- 4. Change the Edit mode to Mass Edit and select the OFF shift(s) that you added.
- 5. Select the pencil icon, then select Copy.
- 6. In the Employee field, select and find the employee(s) to be booked off to in-service.
- 7. In the Work Date field change the date to the date of the in-service, and then select Save.
- 8. Select the shifts you added for each employee, select the pencil icon, and then select Book-off.
- In the Book-Off Wizard select the book-off code in the top row (ISV or ISV-WK), select Relief Not Needed on the next field, type the name of the in-service in the Comments field, and then select Submit.